# Image Reconstruction for STORM images.

In Fiji download the plugins

NanoJ-Core <u>https://github.com/HenriquesLab/NanoJ-Core</u> and ThunderSTORM <u>https://zitmen.github.io/thunderstorm/</u>

Nano-J Core is used for pre-processing drift correction of the data.

- 1. Import the image sequence to Fiji
- 2. Go to Plugins -> NanoJ-Core -> Drift correction -> Estimate Drift

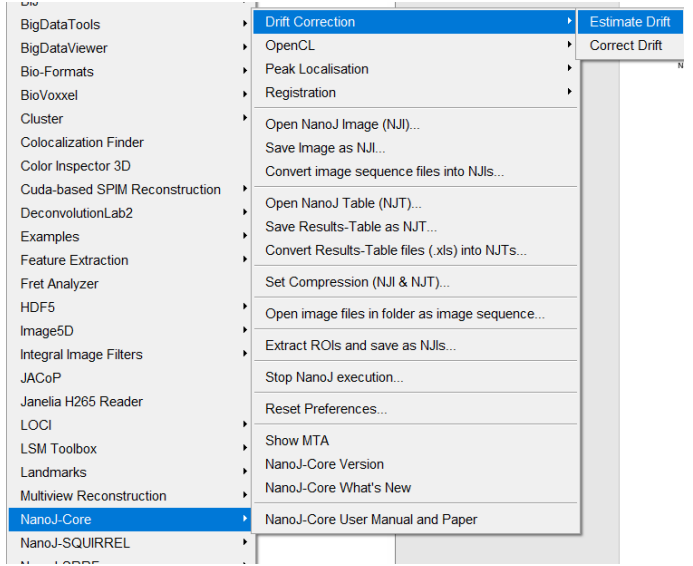

#### Use the default estimation of drift for the STORM images

| 🛃 Estimate Drift                                                                                                    | ×    |
|----------------------------------------------------------------------------------------------------|------|
| Time averaging (default: 100, 1 - disables) 100<br>Max expected drift (pixels, 0 - auto) 0<br>Reference frame [first frame (default, better for fixed)] | •    |
| Note: you can also draw a ROI around a stable structure to use it as the refere                                                                         | ence |
| Do batch-analysis (.nji files in selected folder)                                                                                                    |      |
| = Show Information =                                                                                                    |      |
| V Show Cross-Correlation Map                                                                                                    |      |
| I Show drift plot                                                                                                    |      |
| I  ✓ Show drift table                                                                                                    |      |
| Apply drift-correction to dataset                                                                                                    |      |
| Note: always better to apply correction during SRRF analysis instead                                                                                    |      |
| ОК Са                                                                                                    | ncel |

#### Choose to save the drift table named unique for the dataset:

| 🕌 Choose wher | re to save Drift-Tal        | ble                                        |                          | ×              |
|---------------|-----------------------------|--------------------------------------------|--------------------------|----------------|
| Save in:      | drift                       | •                                          | ⇐ 🗈 💣 📰▼                 |                |
| Quick access  | Name                        | ^<br>No items match your                   | Date modified<br>search. | Туре           |
|               |                             |                                            |                          |                |
| This PC       |                             |                                            |                          |                |
| Network       | ¢                           |                                            |                          | >              |
|               | File name:<br>Save as type: | dataset3_DriftTable.njt<br>All Files (*.*) | •                        | Save<br>Cancel |

Save the drift-corrected image sequence for further processing.

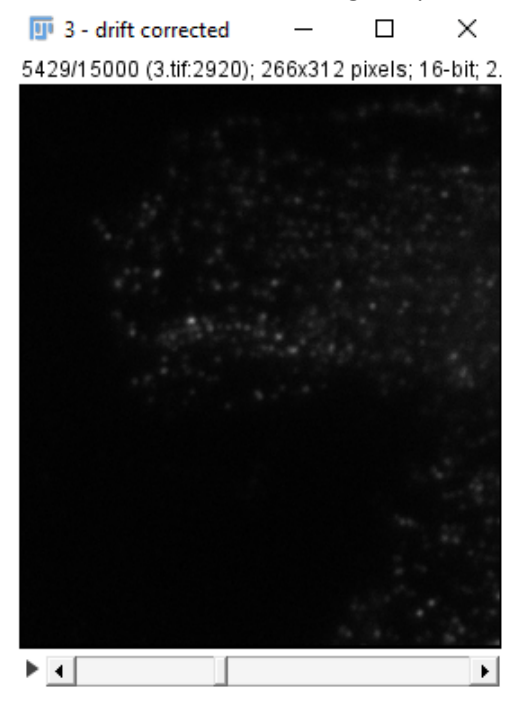

3. Now Open the ThunderSTORM plugin for image reconstruction of the drift-corrected file. Go to Plugins -> ThunderSTORM -> Camera Setup

| Process •         | 3D calibration      |
|-------------------|---------------------|
| Registration      | Camera setup        |
| Ridge Detection   | Colocalization •    |
| SPIM Registration | Import/Export       |
| Segmentation •    | Performance testing |
| Skeleton          | Run analysis        |
| Stacks •          | Visualization       |
| Stitching •       | Check for updates   |
| ThunderSTORM •    | About ThunderSTORM  |
|                   |                     |

Load the following parameters for camera setup

| Camera setup                  | ×      |
|-------------------------------|--------|
| Pixel size [nm]:              | 110.0  |
| Photoelectrons per A/D count: | 2.79   |
| Base level [A/D counts]:      | 118.0  |
| EM gain:                      | 100.0  |
| Defaults                      | Cancel |

After setting up the camera values, Go to Plugins -> ThunderSTORM -> Run Analysis

4. Run Analysis – (i) Image Filtering

| _                                |            |                        |   |   |
|----------------------------------|------------|------------------------|---|---|
| 💵 Run analysis                   |            |                        |   | × |
| Camera                           |            |                        |   |   |
|                                  | Camera se  | etup                   |   |   |
| Image filtering                  |            |                        |   |   |
| Filter:                          | Difference | e of averaging filters | ~ |   |
| First kernel si                  | ize [px]:  | 3                      |   |   |
| Second kernel si                 | ize [px]:  | 6                      |   |   |
| Approximate localization of mol  | ecules     |                        |   |   |
| Method:                          | Local maxi | imum                   | ~ |   |
| Peak intensity th                | reshold:   | 150                    |   |   |
| Conn                             | ectivity:  | 8-neighbourhood        |   |   |
|                                  |            | 4-neighbourhood        |   |   |
| Sub-pixel localization of molecu | les        |                        |   |   |
| Method: PSF                      | : Integrat | ted Gaussian           | ~ | 3 |
| Fitting rad                      | lius (px): | 3                      |   |   |
| Fitting                          | method:    | Least squares          | ~ | 1 |
| Initial sig                      | ıma [px]:  | 1.67                   |   |   |

The first part of the 'Run analysis' is image filtering, this is just a pre-processing of the images performed to visualise and detect the spots in the image better. Choose any filter for optimal filtering of the image

We can use 'difference of averaging filter' or 'wavelet' for better performance.

a. If using Difference of averaging filters:Use the following features that is based on the PSF beads imaging on the system

| Image filtering |               |            |                              |
|-----------------|---------------|------------|------------------------------|
|                 | Filter:       | Difference | e of averaging filters 🛛 🗸 🚺 |
|                 | First kernel  | size [px]: | 3                            |
|                 | Second kernel | size [px]: | 6                            |
|                 |               |            |                              |

| Parameter                            | Example in paper    | beads              |
|--------------------------------------|---------------------|--------------------|
| Width of PSF estimation              | 2 pix               | <mark>3</mark>     |
| FWHM of PSF (from profile)           | 2.5 pix             | <mark>3.1</mark>   |
| Sigma (std) of PSF                   | FWHM/2.35 = 1.1 pix | <mark>1.03</mark>  |
| First kernel size (> FWHM of<br>PSF) | 3 ріх               | <mark>3 pix</mark> |
| Second kernel (> 2x FWHM of<br>PSF)  | 5 pix               | <mark>6 pix</mark> |

b. If using the Wavelet filtering, you may use the default settings.

| Filter:          | Wavelet fil             | ter (B-Spline) 🗸 🔽 |
|------------------|-------------------------|--------------------|
| B-Spli<br>B-Spli | ne order:<br>ine scale: | 3                  |

After setting up the image filtering options,

On the bottom of the 'Run Analysis' window click preview, to preview the filtered images, if distinct spots are easily visualized after the pre-processing image filtering step.

| Multi-emitter fitting analysis:          | enable                 | E 515 1 4 0 100            |    | _ | ~    |
|------------------------------------------|------------------------|----------------------------|----|---|------|
| Maximum of molecules per fitting region: | 5                      | Filtered frame 8429        | _  |   | ×    |
| Model selection threshold (p-value):     | 1.0E-6                 | 266x312 pixels; 32-bit; 32 | 4K |   |      |
| Same intensity for all molecules         |                        |                            |    |   |      |
| ✓ Limit intensity range [photons]:       | 500:2500               |                            |    |   |      |
| Visualisation of the results             |                        |                            |    |   |      |
| Method: Averaged                         | shifted histograms 🗸 🔽 | 1                          |    |   |      |
| Magnification:                           | 1                      | set. 16.20                 |    |   |      |
| Update frequency [frames]:               | 500                    | Sector Sector              |    |   | - 15 |
| 3D:                                      |                        |                            |    |   |      |
| Colorize z-stack:                        |                        |                            |    |   |      |
| Z range (from:step:to) [nm]:             | -500:100:500           |                            |    |   |      |
| Lateral shifts:                          | 2                      |                            |    |   |      |
| Axial shifts:                            | 2                      |                            |    |   |      |
|                                          |                        |                            |    |   |      |
| Defaults Preview                         | Ok Cancel              |                            |    |   |      |
|                                          |                        |                            |    |   |      |

# 5. Run Analysis – (ii) Approximate localization of molecules

You can choose to use 'local maximum' or 'Centroid of connected components' for optimal results

a. Using Centroid of connected components

| Method:          | Centroid o | of connected components | ~ | ? |
|------------------|------------|-------------------------|---|---|
| Peak intensity t | threshold: | std(Wave.F1)            |   |   |
| Watershed segn   | nentation: | enable                  |   |   |

# b. Using Local Maximum

In this step, we will need to make sure that the spots are detected correctly. Choose 'Local Maximum' and enter the value of the peak intensity threshold for the spot detection based on the histogram values of the spots. You may choose '8-neighbourhood connectivity'.

| Run analysis                             |                                     | ×  | 5 B                                                                                                    | ্ ৩ 🕫          | Ŧ     |
|------------------------------------------|-------------------------------------|----|----------------------------------------------------------------------------------------------------|----------------|-------|
| Camera                                   |                                     |    | 💷 3 - drift corrected.tif 🛛 —                                                                                                    |                | ×     |
| Camera se                                | tup                                 |    | 8429/15000 (3.tif:5920); 266x31                                                                                                    | 2 pixels; 16-b | it; 2 |
| Image filtering                          |                                     |    | and the second second sec |                |       |
| Filter: Difference                       | of averaging filters $\sim$         | ?  | 18.20                                                                                                    |                |       |
| First lossed size feedly                 | 2                                   | _  | - 19 May                                                                                                    |                |       |
| First kernel size [px]:                  | 5                                   | -  | 1. T. Marting                                                                                                    |                |       |
| Second Kerner Size (DX).                 |                                     | _  | a set inter                                                                                                    |                |       |
| Approximate localization of molecules    |                                     |    | 1. 1. 1. 1. 1. 1. 1. 1. 1. 1. 1. 1. 1. 1                                                                                                    |                |       |
| Method: Local max                        | mum 🗸 🗸                             | ?  |                                                                                                    |                |       |
| Peak intensity threshold:                | 20                                  |    | in the sec                                                                                                    |                |       |
| Connectivity:                            | 8-neighbourhood                     |    |                                                                                                    |                |       |
|                                          | <ul> <li>4-neighbourhood</li> </ul> |    |                                                                                                    |                |       |
| Sub-pixel localization of molecules      |                                     |    |                                                                                                    |                |       |
| Method: PSF: Integrat                    | ed Gaussian $\sim$                  | ?  |                                                                                                    |                |       |
| Fitting radius [px]:                     | 3                                   |    |                                                                                                    |                |       |
| Fitting method:                          | Least squares                       | ~  |                                                                                                    |                |       |
| Initial sigma [px]:                      | 1.67                                |    | ▶ ∢                                                                                                    |                | Þ     |
| Multi-emitter fitting analysis:          | enable                              |    |                                                                                                    |                |       |
| Maximum of molecules per fitting region: | 5                                   |    | Detections in fram —                                                                                                    |                | <     |
| Model selection threshold (p-value):     | 1.0E-6                              | -/ | 266x312 pixels; 16-bit; 162K                                                                                                    |                |       |
| Same intensity for all molecules         |                                     |    |                                                                                                    |                |       |
| ☑ Limit intensity range [photons]:       | 500:2500                            | 7  |                                                                                                    |                |       |
| Visualisation of the results             |                                     |    |                                                                                                    |                |       |
| Method: Averaged                         | shifted histograms $\lor$           |    |                                                                                                    |                |       |
| Magnification:                           | 1                                   |    | and set of a set of a                                                                                                    |                |       |
| Update frequency [frames]:               | 500                                 |    |                                                                                                    |                |       |
| 3D:                                      |                                     |    | and the second second second second second second second second second second second second second second second                                                                                                    |                |       |
| Colorize z-stack:                        |                                     |    |                                                                                                    |                |       |
| Z range (from:step:to) [nm]:             | -500:100:500                        |    |                                                                                                    |                |       |
| Lateral shifts:                          | 2                                   |    |                                                                                                    |                |       |
| Axial shifts:                            | 2                                   |    | •                                                                                                    |                |       |
| Defaults                                 | Ok Cancel                           |    |                                                                                                    |                |       |
|                                          |                                     |    |                                                                                                    |                |       |

Once defined the values, select 'Preview' and make sure the necessary spots are detected in the 'Detections in frame' image output. If not, change the peak intensity threshold value accordingly.

## 6. Run Analysis – (iii) Sub-pixel localization of molecules

Choose PSF: Integrated Gaussion or radial symmetry

| For PSF: Integ              | rated Ga        | aussian       |     |
|-----------------------------|-----------------|---------------|-----|
| Sub-pixel localization of m | olecules        |               |     |
| Method:                     | PSF: Integrat   | ed Gaussian   | ~ 🔽 |
| Fittin                      | g radius [px]:  | 3             |     |
| F                           | itting method:  | Least squares | ~   |
| Init                        | ial sigma [px]: | 1.67          |     |
| Multi-emitter fi            | tting analysis: | enable        |     |
| Maximum of molecules per    | fitting region: | 5             |     |
| Model selection thresh      | old (p-value):  | 1.0E-6        |     |
| Same intensity for          | all molecules   |               |     |
| Limit intensity range       | e [photons]:    | 500:2500      |     |

• For Radial symmetry:

•

Radius estimation 2 or 3 based on the image structure size.

| Sub-pixel localization of molec | ules               |  |
|---------------------------------|--------------------|--|
| Method: Ra                      | adial symmetry 🗸 🔽 |  |
| Estimation ra                   | adius [px]: 🛐      |  |

7. Run Analysis – (iv) Visualization of the results

| Visualisation of the results |                        |
|------------------------------|------------------------|
| Method: Averaged             | shifted histograms 🗸 🔛 |
| Magnification:               | 1                      |
| Update frequency [frames]:   | 500                    |
| 3D:                          |                        |
| Colorize z-stack:            |                        |
| Z range (from:step:to) [nm]: | -500:100:500           |
| Lateral shifts:              | 2                      |
| Axial shifts:                | 2                      |
|                              |                        |
| Defaults Preview             | Ok Cancel              |

For the first time you run the process, start with magnification 1 and view the results. For a bigger image, once confirmed the image reconstruction parameters, you may increase the magnification, it will increase the image and processing time. **Click 'OK' when ready with all the steps.** 

#### Save the 'Averaged shifted histograms' image.

After the reconstruction is over, the ThunderSTORM results will show the number of detections. You can choose to do post-processing (such as drift correction and flitering) if required.

| InunderSTORM: result | T T | hunde | rSTORM | I: results |
|----------------------|-----|-------|--------|------------|
|----------------------|-----|-------|--------|------------|

- 🗆 🗙

|                                                             |          |              |             |        |                |               |              |            |                 | _ |
|-------------------------------------------------------------|----------|--------------|-------------|--------|----------------|---------------|--------------|------------|-----------------|---|
| id                                                          | fra      | x [nm]       | y [nm]      | sig    | intensity      | offset [p     | bkgstd [p    | chi2       | uncertain       |   |
| 1                                                           | 1        | 5182.277     | 8291.935    | 253    | 8745.122       | 105.831       | 44.524       | 12479.161  | 15.162          | 1 |
| 2                                                           | 1        | 5322.948     | 9257.194    | 157    | 9534.356       | 169.777       | 46.385       | 13543.602  | 5.741           |   |
| 3                                                           | 1        | 5347.669     | 8208.566    | 210    | 6898.547       | 127.494       | 42.909       | 11590.113  | 12.77           |   |
| 4                                                           | 1        | 6001.788     | 12413.465   | 188    | 8556.054       | 209.363       | 59.535       | 22311.903  | 11.416          |   |
| 5                                                           | 1        | 6125.361     | 7593.459    | 144    | 6598.064       | 189.621       | 30.244       | 5758.013   | 4.697           |   |
| 6                                                           | 1        | 6074         | 13218.113   | 159    | 16252.188      | 321.198       | 88.511       | 49315.291  | 6.434           |   |
| 7                                                           | 1        | 6118.166     | 15674.002   | 162    | 1977.078       | 165.84        | 34.234       | 7377.368   | 21.09           |   |
| 8                                                           | 1        | 6104.873     | 11294.807   | 323    | 40281.37       | 0             | 87.245       | 47920.204  | 10.482          |   |
| 9                                                           | 1        | 6546.555     | 10325.356   | 157    | 10476.197      | 192.798       | 48.782       | 14979.667  | 5.461           |   |
| 10                                                          | 1        | 6536.044     | 14658.794   | 187    | 14507.399      | 251.884       | 47.321       | 14095.877  | 5.458           |   |
| 11                                                          | 1        | 6566.979     | 17241.023   | 174.19 | 25708.042      | 247.694       | 127.848      | 102890.451 | 6.965           |   |
| 12                                                          | 1        | 6599.534     | 9520.158    | 148    | 3554.214       | 184.548       | 29.849       | 5608.435   | 8.839           |   |
| 13                                                          | 1        | 6510.543     | 13332.958   | 330    | 18547.212      | 132.798       | 69.253       | 30190.168  | 18.763          |   |
| 14                                                          | 1        | 6814.428     | 7477.034    | 159    | 10320.331      | 238.459       | 65.341       | 26875.296  | 7.491           |   |
| 15                                                          | 1        | 6798.113     | 11519.927   | 152    | 3032.743       | 165.51        | 30.347       | 5797.234   | 10.92           |   |
| 16                                                          | 1        | 6911.479     | 7173.228    | 244    | 15135.005      | 121.422       | 64.181       | 25929.775  | 11.746          |   |
| 17                                                          | 1        | 7176.309     | 8287.542    | 209    | 10252.544      | 180.308       | 59.766       | 22485.091  | 11.841          |   |
| 18                                                          | 1        | 7123.351     | 10616.723   | 158.01 | 2326.054       | 161.221       | 31.595       | 6283.937   | 15.813          |   |
| 19                                                          | 1        | 7240.321     | 13699.403   | 113    | 2180.266       | 198.659       | 39.471       | 9807.161   | 10.932          |   |
| 20                                                          | 1        | 7649.783     | 9643.944    | 168    | 6704.032       | 185.435       | 51.894       | 16952.127  | 10.215          |   |
| 21                                                          | 1        | 7858.081     | 17010.253   | 96.843 | 1695.944       | 257.151       | 55.734       | 19553.886  | 14.263          |   |
| 22                                                          | 1        | 7868.482     | 16967.4     | 168    | 4997.806       | 188.25        | 40.195       | 10170.202  | 10.73           |   |
| 23                                                          | 1        | 7767.412     | 8235.56     | 429    | 30633.598      | 12.739        | 35.17        | 7786.155   | 9.97            |   |
| 24                                                          | 1        | 7759.191     | 8342.247    | 431.43 | 28234.183      | 33.375        | 36.397       | 8339.128   | 11.234          |   |
| 25                                                          | 1        | 8013.557     | 15899.987   | 235    | 11246.331      | 176.59        | 50.945       | 16337.696  | 11.69           |   |
| 26                                                          | 1        | 8060.271     | 14679.899   | 123    | 3162.308       | 272.354       | 60.457       | 23008.19   | 13.55           |   |
| 27                                                          | 1        | 8289.464     | 18970.139   | 166    | 5449.993       | 168.9         | 42.792       | 11526.784  | 10.176          |   |
| 28                                                          | 1        | 8243.616     | 14217.078   | 292    | 12293.753      | 92.449        | 43.671       | 12005.516  | 14.128          |   |
| 29                                                          | 1        | 8420.667     | 5768.159    | 172    | 5091.189       | 122.702       | 34.465       | 7477.447   | 9.543           |   |
| 30                                                          | 1        | 8227.516     | 15920.99    | 253    | 11361.672      | 159.426       | 45.031       | 12764.858  | 11.88           |   |
| 31                                                          | 1        | 8534.696     | 9770.704    | 104    | 1402.966       | 238.83        | 37.946       | 9064.039   | 13.82           |   |
| 32                                                          | 1        | 8632.377     | 15019.977   | 156.82 | 7685.989       | 280.845       | 48.21        | 14630.579  | 7.263           |   |
| 33                                                          | 1        | 8656.234     | 12766.581   | 226    | 26043.662      | 81.918        | 101.528      | 64887.809  | 9.216           |   |
| 34                                                          | 1        | 8895.624     | 16794.088   | 266    | 11624.754      | 169.467       | 71.913       | 32554.196  | 20.18           |   |
| Filter                                                      | Density  | filter De    | nava dualia | ntee N | lessing Drift. | annation 7    | the offerst  |            |                 |   |
| - neer                                                      | Density  | riiter ke    | move duplic | ates p | lerging Drift  | correction 24 | stage offset |            |                 | _ |
| Filter:                                                     |          |              |             |        |                |               |              |            |                 |   |
|                                                             |          |              |             |        |                |               |              | Apply F    | lestrict to ROI |   |
| Post-pr                                                     | ocessing | g history: - |             |        |                |               |              |            | Reset           | t |
| Preview Defaults Plot histogram Visualization Import Export |          |              |             |        |                | t Export      | ł            |            |                 |   |
|                                                             |          |              |             |        |                |               | -            |            |                 |   |